# Inpatient Providers

## **Restraints Order Panels**

Ordering Restraints Improved

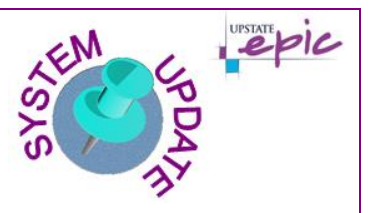

## **Overview of Feature / Changes**

<u>Effective Monday September 30, 2019</u>, in an effort to improve the search for and ordering of restraints, two new order panels were created.

### **Before**

Prior to the creation of the panels, multiple restraints orders displayed under the Procedures header as shown below.

| ≊                              |                   |                                                  |            | Order and Order Set Searc | h                 |                         |                 |                      | _ <b>D</b> X          |
|--------------------------------|-------------------|--------------------------------------------------|------------|---------------------------|-------------------|-------------------------|-----------------|----------------------|-----------------------|
| RESTRA                         | INTS              | Q                                                |            |                           |                   |                         | <u>B</u> rowse  | Preference List      | <u>F</u> acility List |
| 티 Ord                          | der Sets & Panels | (No results found)                               |            |                           |                   |                         | Searc           | n order sets by user |                       |
| Redications (No results found) |                   |                                                  |            |                           |                   |                         |                 |                      |                       |
| 🗬 Pro                          | ocedures 😤        |                                                  |            |                           |                   |                         |                 |                      |                       |
|                                | Subtype           | Name                                             | Туре       | Code                      | Frequency         | Pref List               | Phase of Care   |                      |                       |
| 4                              | Nursing           | Restraint - IP Psychiatric Unit STD (Adult)      | Precaution | NUR971                    | 2hrs for adults   | IP UMU NURSING FACILITY |                 |                      |                       |
| 2                              | Nursing           | Restraints - Acute Care / Non-violent            | Precaution | NUR848                    | 24 Hours          | IP UMU NURSING FACILITY |                 |                      |                       |
| 2                              | Nursing           | Restraints - Behavioral Health (Adult)           | Precaution | NUR970A                   | 4hrs (adults =>   | IP UMU NURSING FACILITY |                 |                      |                       |
| R                              | Nursing           | Restraints - Behavioral Health (Age 9-17)        | Precaution | NUR970B                   | 2hrs (age 9-17)   | IP UMU NURSING FACILITY |                 |                      |                       |
| R                              | Nursing           | Restraints - IP Psychiatric Unit STD (Ages 9-17) | Precaution | NUR971A                   | 1hr ages 9-17     | IP UMU NURSING FACILITY |                 |                      |                       |
| R                              | Nursing           | Restraints-Behavioral Health (Under Age 9)       | Precaution | NUR970                    | 1hr (under age 9) | IP UMU NURSING FACILITY |                 |                      |                       |
|                                |                   |                                                  |            |                           |                   |                         |                 |                      |                       |
|                                |                   |                                                  |            |                           |                   |                         |                 |                      |                       |
|                                |                   |                                                  |            |                           |                   |                         |                 |                      |                       |
|                                |                   |                                                  |            |                           |                   |                         |                 |                      |                       |
|                                |                   |                                                  |            |                           |                   |                         | Select And Stay | ✓ <u>A</u> ccept     | × Cancel              |
|                                |                   |                                                  |            |                           |                   |                         |                 |                      |                       |

### For Patients Admitted to Units other than Inpatient Psychiatry

Panel: Restraint Orders – Behavioral Health (aka IP Gen Restraints Behavioral Health) Upon searching "restraints", the **Restraint Orders – Behavioral Health** order panel displays under the Order Sets & Panels header as shown below.

| ≋                 | Order and Order Set Search                                                     |                   | _ <b>D</b> X                      |
|-------------------|--------------------------------------------------------------------------------|-------------------|-----------------------------------|
| RESTRAINTS        | <mark>م</mark>                                                                 | <u>B</u> rowse    | Preference List Eacility List     |
| 🗄 Order Sets & Pa | nels 🛪                                                                         | Search order sets | by user 🔎                         |
|                   | Name User Version Name                                                         | Туре              | Pref List                         |
| 🗢 ହ               | Restraint Orders - Behavioral Health (aka IP GEN RESTRAINTS BEHAVIORAL HEALTH) | Order Panel       | IP UMU MISCELLANEO                |
| A Medications     | No results found)<br>o results found)                                          |                   | >                                 |
|                   |                                                                                | Select And Stay   | ✓ <u>A</u> ccept X <u>C</u> ancel |

Restraints Order Panels Upstate System Update Bulletin / Created: 09.25.2019 JAC / Revised: 09.26.2019 JAC © 2019 Epic Systems Corporation. This material contains confidential and copyrighted information.

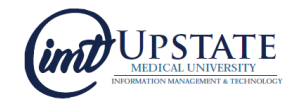

#### Restraint Orders – Behavioral Health Orders

Upon selecting and opening the panel, there are three options:

- Restraints Behavioral Health (Adult)
- Restraints Behavioral Health (Age 9-17)
- Restraints Behavioral Health (Under Age 9)

| Restraint Orders - Behavioral Health Orders                                                                                                    | ✓ <u>A</u> ccept |
|----------------------------------------------------------------------------------------------------|------------------|
| Behavioral Health/Violent/Self-Destructive -<br>Applies to patients outside of the Inpatient Psychiatric Unit who require use of restraints to protect the patient against injury to self or oth | ers, and         |
| For psychiatric patients please use O142184 Restraint Orders - Psychiatric Patients                                                                                                    |                  |
| CM R-13 - Restraints Standards for Non-Psychiatric Patient Care Units<br>PSY R-06 - Restraint and Seclusion Standards for Inpatient Psychiatric Units                                            |                  |
| Restraints - Behavioral Health (Adult)                                                                                                    |                  |
| Restraints - Behavioral Health (Age 9-17)                                                                                                    |                  |
| Restraints - Behavioral Health (Under age 9)                                                                                                    |                  |
|                                                                                                    | ✓ <u>A</u> ccept |

## For Patients Admitted to an Inpatient Psychiatric Unit

#### Panel: Restraint Orders – Psychiatric Patients (aka IP PSY RESTRAINTS PSYCHIATRY)

Upon searching "restraints", the Restraint Orders – Psychiatric Patients order panel displays under the Order Sets & Panels header as shown below.

| æ   |                               |     | Order and Order Set Search                                                     |                  | _ <b>D</b> X                      |  |
|-----|-------------------------------|-----|--------------------------------------------------------------------------------|------------------|-----------------------------------|--|
| RES | TRAINTS                       |     |                                                                                | <u>B</u> rowse   | Preference List Eacility List     |  |
| E   | 티 Order Sets & Panels 송       |     |                                                                                | Search order set | s by user 🔎                       |  |
|     |                               |     | Name User Version Name                                                         | Туре             | Pref List 0                       |  |
|     | 7                             | ø   | Restraint Orders - Behavioral Health (aka IP GEN RESTRAINTS BEHAVIORAL HEALTH) | Order Panel      | IP UMU MISCELLANEO (              |  |
|     | 4                             | ø   | Restraint Orders - Psychiatric Patients (aka IP PSY RESTRAINTS PSYCHIATRY)     | Order Panel      | IP UMU MISCELLANEO                |  |
|     | <                             |     |                                                                                |                  | >                                 |  |
| 4   | Medication                    | s ( | No results found)                                                              |                  |                                   |  |
| 4   | Procedures (No results found) |     |                                                                                |                  |                                   |  |
|     |                               |     |                                                                                |                  |                                   |  |
|     |                               |     |                                                                                |                  |                                   |  |
|     |                               |     |                                                                                | Select And Stay  | ✓ <u>A</u> ccept X <u>C</u> ancel |  |

#### Restraint Orders – Psychiatric Patients

Upon selecting and opening the panel, there are two options:

- Restraints–IP Psychiatric Unit (Adult)
- Restraints–IP Psychiatric Unit (Age 9-17)

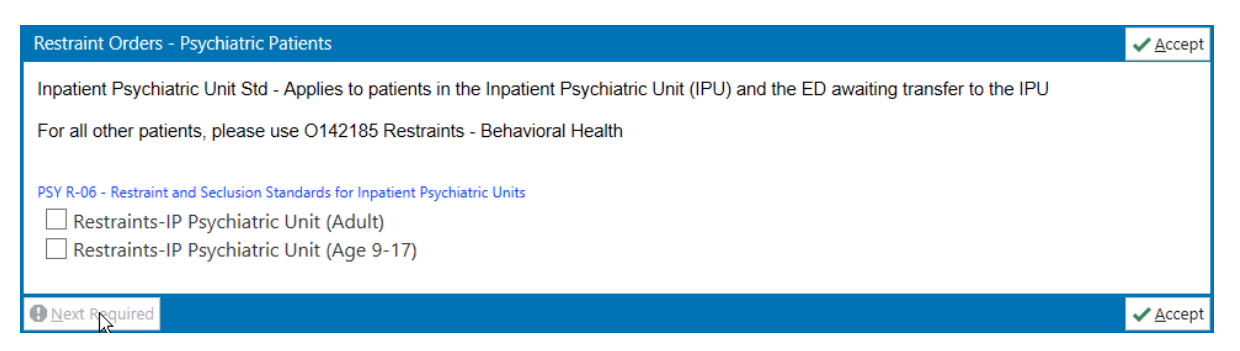

Restraints Order Panels Upstate System Update Bulletin / Created: 09.25.2019 JAC / Revised: 09.26.2019 JAC © 2019 Epic Systems Corporation. This material contains confidential and copyrighted information.

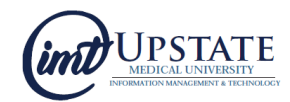